# Implementación 802.1q VLAN en un ICS 7750 de Cisco mediante utilización de Versión 2.5 o 2.6

# Contenido

Introducción **Prerequisites** Convenciones **Requirements Componentes Utilizados** Configurar Diagrama de la red Configure el Catalyst 3500 PWR XL para el enlace troncal 802.1g Configurar los parámetros de VTP en el 3500 PWR XL Configure el Gateway IP predeterminado en el 3500 PWR XL Configurar el SSP ICS 7750 para enlace troncal 802.1g Configurar los parámetros de VTP en ICS 7750 SSP Configuración de redes VLAN 802.1g en el MRP ICS 7750 Configure el IP Routing Predeterminado en ICS 7750 MRP Uso de ICSConfig en SM SPE para configurar el gateway predeterminado para las tarjetas del chasis Verificación Troubleshoot Información Relacionada

# **Introducción**

Este documento explica cómo configurar un ICS 7750 de Cisco que ejecute la versión de software 2.5 o 2.6 con al menos un Procesador de ruta multiservicio (MRP) 300 para que pueda conectarse a una red local que utilice VLAN 802.1q. Las versiones 2.5 y 2.6 del software Cisco ICS tienen capacidades VLAN limitadas. Todas las tarjetas del chasis deben estar en la VLAN nativa (normalmente VLAN1) que utiliza tramas sin etiqueta. El MRP puede tener subinterfaces adicionales definidas para las otras VLAN 802.1q en la red para permitir el tráfico entre VLAN.

# **Prerequisites**

# **Convenciones**

Para obtener más información sobre las convenciones del documento, consulte <u>Convenciones de</u> <u>Consejos Técnicos de Cisco</u>.

# **Requirements**

Antes de intentar esta configuración, asegúrese de cumplir estos requisitos previos:

- La utilidad ICS 7750 ICSConfig de Cisco puede ejecutarse sin errores.
- La herramienta administrativa de Cisco ICS reconoce todas las tarjetas del chasis.
- Dispone de una configuración de switch externo con VLAN 802.1q con un puerto troncal que se conectará al procesador del switch del sistema (SSP) en Cisco ICS 7750.
- Las tarjetas del motor de procesamiento del sistema (SPE) deben estar en la VLAN nativa.
- El SSP debe tener su VLAN de administración en la VLAN nativa.
- La interfaz MRP FastEthernet 0/0 debe ser la interfaz de VLAN nativa.

La VLAN nativa suele ser VLAN 1 y no utiliza etiquetado 802.1q para sus tramas.

Las versiones 2.5 y 2.6 del software Cisco ICS 7750 requieren que todas las tarjetas del chasis 7750 estén configuradas para la conectividad a la VLAN nativa (normalmente VLAN 1) de modo que envíen tramas 802.1q sin etiquetas. Los MRP y el SSP pueden tener conexiones adicionales a otras VLAN que utilizan tramas 802.1q etiquetadas como es necesario para conectar el ICS 7750 a una red local.

Este documento asume que ya está familiarizado con estos temas:

- Para utilizar VLAN 802.1q en switches Catalyst y routers basados en Cisco IOS<sup>®</sup>. Si desea revisar los conceptos de trunking 802.1q y la implementación, hay varios documentos disponibles en la página de soporte de Virtual LANs/VLAN Trunking Protocol (VLANs/VTP).
- VLAN de administración. Para obtener más información, consulte <u>Configuración de una</u> <u>Dirección IP de Administración en Catalyst 4500/4000, 5500/5000, 6500/6000 y Catalyst</u> <u>Fixed Configuration Switches</u>.
- Uso del protocolo de enlace troncal VLAN (VTP). Para obtener más información, consulte <u>Comprensión y configuración del protocolo de enlace troncal de VLAN (VTP)</u>.

# **Componentes Utilizados**

La información que contiene este documento se basa en las versiones de software y hardware indicadas a continuación.

- Verificado con las versiones 2.5 y 2.6 del software Cisco ICS
- Cisco ICS 7750 con SAP y SSP
- 1 MRP 300
- 5 SPE

La información que se presenta en este documento se originó a partir de dispositivos dentro de un ambiente de laboratorio específico. All of the devices used in this document started with a cleared (default) configuration. Si se encuentra en una red activa, asegúrese de comprender el impacto potencial de cualquier comando antes de utilizarlo.

# **Configurar**

Diagrama de la red

Este documento utiliza la instalación de red que se muestra en el siguiente diagrama.

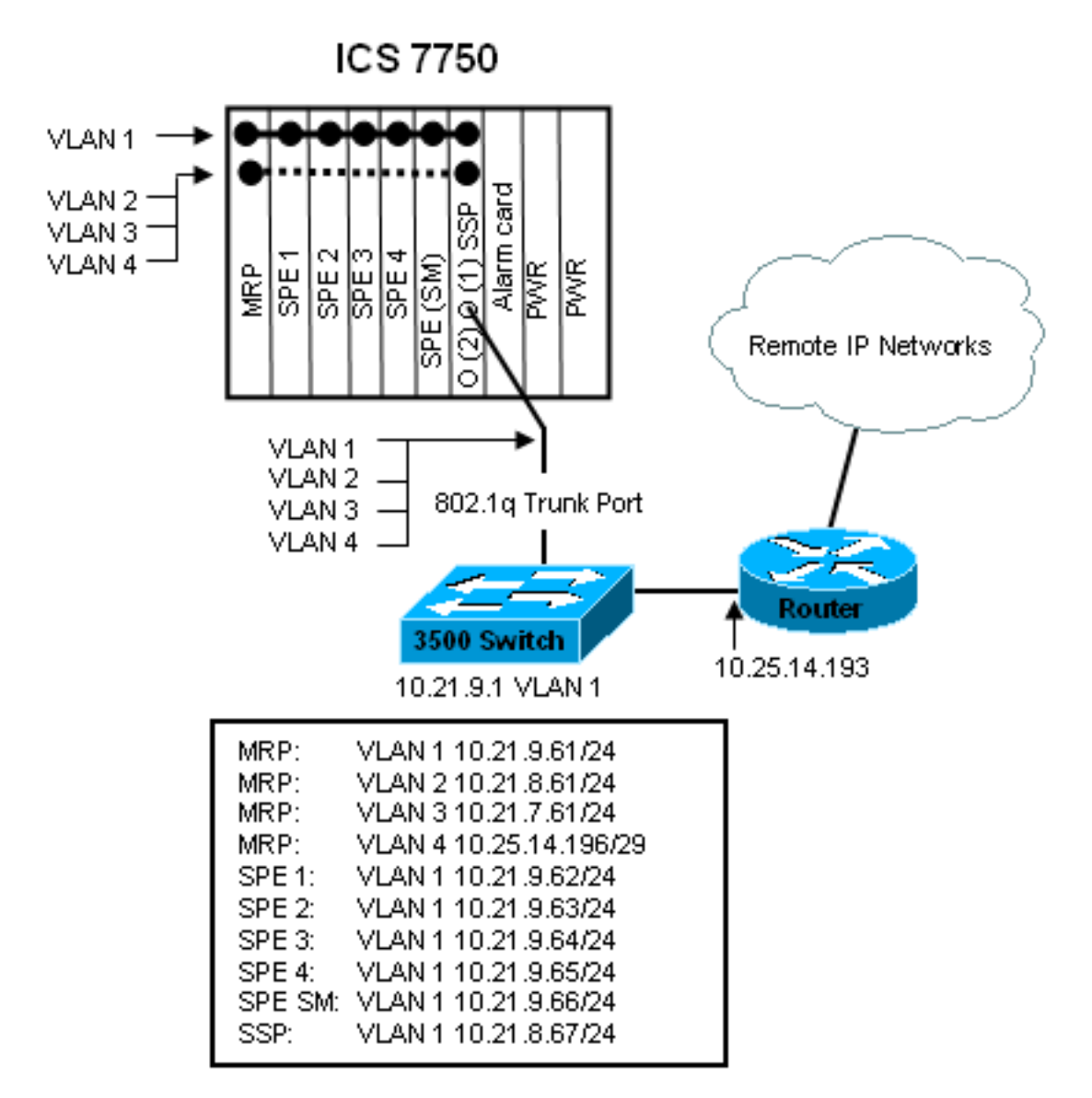

En este diagrama, puede ver que todas las tarjetas están conectadas a VLAN 1. Además, el MRP y el SSP también están conectados a las VLAN 2 a 4. Así es como se ve la red cuando ha completado las tareas de este documento.

# Configure el Catalyst 3500 PWR XL para el enlace troncal 802.1q

En esta configuración, el switch Catalyst está conectado al puerto SSP en el puerto 0/1. Utilice los comandos que se muestran aquí para configurar esto.

```
Configuración troncal PWR XL 802.1q 3500

3500XL>enable

3500XL#configure terminal

Enter configuration commands, one per line. End with

CNTL/Z.

3500XL(config)#interface FastEthernet0/1

3500XL(config-if)#switchport trunk encapsulation dot1q

3500XL(config-if)#switchport mode trunk

3500XL(config-if)#switchport trunk allowed vlan all

3500XL(config-if)#exit

3500XL(config-if)#exit
```

```
3500XL#copy running-config startup-config
Destination filename [startup-config]?
Building configuration...
[OK]
3500XL#
```

# Verifique la Configuración

En esta sección encontrará información que puede utilizar para comprobar que su configuración funcione correctamente.

La herramienta <u>Output Interpreter</u> (sólo para clientes registrados) permite utilizar algunos comandos "show" y ver un análisis del resultado de estos comandos.

En el siguiente resultado puede ver:

- El switchport está habilitado.
- Los modos Administrativo y Operativo están configurados en Trunk.
- La encapsulación de enlace troncal se establece en 802.1q.
- La Encapsulación de Trunking Operacional se establece en dot1q.
- La VLAN nativa es VLAN 1.
- Las VLAN activas son del 1 al 4.

Este resultado del comando proviene del comando show interface fastEthernet 0/1 switchport.

```
cat2924#show interface fastEthernet 0/1 switchport
Name: Fa2/1
Switchport: Enabled
Administrative mode: trunk
Operational Mode: trunk
Administrative Trunking Encapsulation: dotlq
Operational Trunking Encapsulation: dotlq
Negotiation of Trunking: Disabled
Access Mode VLAN: 0 ((Inactive))
Trunking Native Mode VLAN: 1 (default)
Trunking VLANs Enabled: ALL
Trunking VLANs Active: 1-4
Pruning VLANs Enabled: 2-1001
cat2924#
```

Priority for untagged frames: 0 Override vlan tag priority: FALSE Voice VLAN: none Appliance trust: none 3500XL#

Resolver problemas con la configuración

No hay pasos para solucionar este problema de esta parte de la configuración.

## Configurar los parámetros de VTP en el 3500 PWR XL

El 3500 PWR XL es un servidor en esta red. Utilice los comandos que se muestran aquí para configurar los parámetros de VTP.

## 3500 PWR XL VTP

3500XL#vlan database 3500XL(vlan)#vtp server Device mode already VTP SERVER. 3500XL(vlan)#vtp domain tacweb Changing VTP domain name from tt to tacweb 3500XL(vlan)#vtp password 1P6c3J9z Setting device VLAN database password to 1P6c3J9z 3500XL(vlan)#exit APPLY completed. Exiting.... 3500XL#

## Verifique la Configuración

Esta sección proporciona información que puede utilizar para confirmar que su configuración está operativa.

La herramienta <u>Output Interpreter</u> (sólo para clientes registrados) permite utilizar algunos comandos "show" y ver un análisis del resultado de estos comandos.

En el siguiente resultado puede ver:

- Hay ocho VLAN conocidas.
- El modo VTP es Server.
- El dominio VTP es tacweb.

Este es un ejemplo de resultado del comando show vtp status.

| 3500XL# <b>show vtp status</b>              |     |           |       |       |        |      |      |      |
|---------------------------------------------|-----|-----------|-------|-------|--------|------|------|------|
| VTP Version                                 | :   | 2         |       |       |        |      |      |      |
| Configuration Revision                      | :   | 2         |       |       |        |      |      |      |
| Maximum VLANs supported locally             | :   | 254       |       |       |        |      |      |      |
| Number of existing VLANs                    | :   | 8         |       |       |        |      |      |      |
| VTP Operating Mode                          | :   | Server    |       |       |        |      |      |      |
| VTP Domain Name                             | :   | tacweb    |       |       |        |      |      |      |
| VTP Pruning Mode                            | :   | Disabled  |       |       |        |      |      |      |
| VTP V2 Mode                                 | :   | Disabled  |       |       |        |      |      |      |
| VTP Traps Generation                        | :   | Disabled  |       |       |        |      |      |      |
| MD5 digest                                  | :   | 0x25 0x8F | 0xFF  | 0x30  | 0xEF   | 0xB1 | 0xA2 | 0x57 |
| Configuration last modified by 3<br>3500XL# | LO. | 21.9.1 at | 4-9-9 | 3 18: | :53:0' | 7    |      |      |

Resolver problemas con la configuración

No se han proporcionado pasos para solucionar este problema de esta parte de la configuración.

## Configure el Gateway IP predeterminado en el 3500 PWR XL

El 3500 PWR XL es un servidor en esta red. Utilice los comandos que se muestran aquí para configurar el gateway predeterminado de IP.

| Gateway IP predeterminada 3500 PWR XL |  |
|---------------------------------------|--|
|                                       |  |

```
3500XL>en
Password:3500XL#configure terminal
Enter configuration commands, one per line. End with
CNTL/Z.
3500XL(config)#ip default-gateway 10.21.9.61
3500XL(config)#exit
3500XL#copy running-config startup-config
Destination filename [startup-config]?
Building configuration...
[OK]
3500XL#
```

Verifique la Configuración

No se han proporcionado pasos para verificar esta parte de la configuración.

Resolver problemas con la configuración

No se han proporcionado pasos para solucionar este problema de esta parte de la configuración.

Configurar el SSP ICS 7750 para enlace troncal 802.1q

Esta tarea establece dos puertos en el ICS 7750 SSP como puertos troncales 802.1q. Los puertos que configura son los que conectan el SSP al switch Catalyst externo y el SSP a la interfaz Ethernet MRP interna. El MRP se encuentra en el slot 1 del chasis ICS 7750. El slot 1 es el puerto 0/3 en el SSP. Utilice los comandos que se muestran aquí para configurar esto.

| Configuración troncal ICS 7750 SSP 802.1q                       |
|-----------------------------------------------------------------|
|                                                                 |
| SSP> <b>enable</b>                                              |
| SSP#configure terminal                                          |
| Enter configuration commands, one per line. End with            |
| CNTL/Z.                                                         |
| <pre>SSP(config)#interface FastEthernet0/1</pre>                |
| SSP(config-if)# <b>switchport trunk encapsulation dot1q</b>     |
| SSP(config-if)#switchport mode trunk                            |
| SSP(config-if)# <b>switchport trunk allowed vlan all</b>        |
| <pre>SSP(config-if)#interface FastEthernet0/3</pre>             |
| <pre>SSP(config-if)# switchport trunk encapsulation dot1q</pre> |
| SSP(config-if)# switchport mode trunk                           |
| <pre>SSP(config-if)#switchport trunk allowed vlan all</pre>     |
| SSP(config-if)# <b>exit</b>                                     |
| SSP(config)# <b>exit</b>                                        |
| SSP#copy running-config startup-config                          |
| Destination filename [startup-config]?                          |
| Building configuration                                          |
| [ OK ]                                                          |
| SSP#                                                            |

**Nota:** El MRP en esta configuración es la ranura en el extremo izquierdo frente al frente del chasis ICS 7750. Los números de ranura de la tarjeta van del 3 al 8 de izquierda a derecha. Esta es la razón por la que las interfaces usadas en esta configuración son FastEthernet 0/1 y 0/3.

Esta sección proporciona información que puede utilizar para confirmar que su configuración está operativa.

La herramienta <u>Output Interpreter (sólo para clientes</u> <u>registrados</u>) permite utilizar algunos comandos "show" y ver un análisis del resultado de estos comandos.

En este resultado puede ver:

- El switchport está habilitado.
- Los modos Administrativo y Operativo están configurados en Trunk.
- La Encapsulación de Trunking se establece en 802.1q.
- La Encapsulación de Trunking Operacional se establece en dotlq.
- La VLAN nativa es VLAN: 1.
- Las VLAN activas son 1-4.

Este es un ejemplo de resultado del comando **show interface fastEthernet mod\_num/port\_num switchport**.

```
SSP#show interface fastEthernet 0/1 switchport
Name: Fa0/1
Switchport: Enabled
Administrative mode: trunk
Operational Mode: trunk
Administrative Trunking Encapsulation: dotlq
Operational Trunking Encapsulation: dotlq
Negotiation of Trunking: Disabled
Access Mode VLAN: 0 ((Inactive))
Trunking Native Mode VLAN: 1 (default)
Trunking VLANs Enabled: ALL
Trunking VLANs Active: 1-4
Pruning VLANs Enabled: 2-1001
SSP#
```

Priority for untagged frames: 0 Override vlan tag priority: FALSE Voice VLAN: none Appliance trust: none SSP#

Este es otro ejemplo del comando show interface fastEthernet mod\_num/port\_num switchport.

```
SSP#show interface fastEthernet 0/3 switchport
Name: Fa0/3
Switchport: Enabled
Administrative mode: trunk
Operational Mode: trunk
Administrative Trunking Encapsulation: dotlq
Operational Trunking Encapsulation: dotlq
Negotiation of Trunking: Disabled
Access Mode VLAN: 0 ((Inactive))
Trunking Native Mode VLAN: 1 (default)
Trunking VLANs Enabled: ALL
Trunking VLANs Active: 1-4
Pruning VLANs Enabled: 2-1001
```

Priority for untagged frames: 0 Override vlan tag priority: FALSE Voice VLAN: none Resolver problemas con la configuración

No se han proporcionado pasos para solucionar problemas en esta parte de la configuración.

# Configurar los parámetros de VTP en ICS 7750 SSP

El SSP es un cliente VTP en esta red. Utilice los comandos que se muestran aquí para configurar esto.

**Precaución:** El SSP sólo puede soportar 256 VLAN. Si su red tiene más de 256 VLAN, debe habilitar el recorte de VLAN para reducir el número de VLAN que el SSP ve en los anuncios de VTP. Para obtener más información, consulte <u>Comprensión y configuración del protocolo de enlace troncal de VLAN (VTP)</u>.

| ICS 7750 SSP VTP                                        |
|---------------------------------------------------------|
|                                                         |
| SSP>enable                                              |
| SSP# <b>vlan database</b>                               |
| SSP(vlan)# <b>vtp client</b>                            |
| Setting device to VTP CLIENT mode.                      |
| SSP(vlan)# <b>vtp domain tacweb</b>                     |
| Changing VTP domain name from hhgttg to tacweb          |
| SSP(vlan)# <b>vtp password 1P6c3J9z</b>                 |
| Setting device VLAN database password to 1P6c3J9z       |
| SSP(vlan)# <b>exit</b>                                  |
|                                                         |
| ! This message appears. Although the message is         |
| normal, it is not ! completely accurate. It is          |
| possible to change some VTP parameters on a VTP Client. |
| ! In this case the VTP domain name and password were    |
| changed. If this switch ! never had a domain name       |
| configured, it would have learned it from its upstream  |
| VTP ! partner. There is no harm in entering the         |
| domain name manually. In CLIENT state, no apply         |
| attempted.Exiting SSP#                                  |

## Verifique la Configuración

Esta sección proporciona información que puede utilizar para confirmar que su configuración está operativa.

Los comandos **Certainshow** son soportados por la <u>Herramienta Output Interpreter</u> (<u>sólo</u> clientes registrados), que le permite ver un análisis del resultado del comando <u>show</u>.

En el resultado, puede ver:

- Hay ocho VLAN conocidas.
- El modo VTP es cliente.
- El dominio VTP es tacweb.

Este es un ejemplo de resultado del comando show vtp status.

| SSP# <b>show vtp status</b>     |     |                                           |
|---------------------------------|-----|-------------------------------------------|
| VTP Version                     | :   | 2                                         |
| Configuration Revision          | :   | : 2                                       |
| Maximum VLANs supported locally | :   | 254                                       |
| Number of existing VLANs        | :   | : 8                                       |
| VTP Operating Mode              | :   | Client                                    |
| VTP Domain Name                 | :   | tacweb                                    |
| VTP Pruning Mode                | :   | Disabled                                  |
| VTP V2 Mode                     | :   | Disabled                                  |
| VTP Traps Generation            | :   | Enabled                                   |
| MD5 digest                      | :   | : 0x25 0x8F 0xFF 0x30 0xEF 0xB1 0xA2 0x57 |
| Configuration last modified by  | 10. | ).21.9.1 at 4-9-93 18:53:07               |
| SSP#                            |     |                                           |

En el resultado, puede ver:

- Los puertos 2, 4, 5, 6, 7 y 8 se encuentran en VLAN 1 (los puertos 1 y 3 son puertos troncales).
- Todas las VLAN están activas.

**Nota:** Las VLAN 1002, 1003, 1004 y 1005 son VLAN predeterminadas. Esta es la razón por la que los comandos **show vtp status** muestran ocho VLAN: VLAN 1 (valor predeterminado);. VLAN 2-4 que agregó y las cuatro permanecen como VLAN predeterminadas.

Este es un ejemplo de resultado del comando show vlan brief.

| SSP#£ | show vlan brief    |        |                                             |
|-------|--------------------|--------|---------------------------------------------|
| VLAN  | Name               | Status | Ports                                       |
|       |                    |        |                                             |
| 1     | default            | active | Fa0/2, Fa0/4, Fa0/5, Fa0/6,<br>Fa0/7, Fa0/8 |
| 2     | vlan2              | active |                                             |
| 3     | vlan3              | active |                                             |
| 4     | vlan4              | active |                                             |
| 1002  | fddi-default       | active |                                             |
| 1003  | token-ring-default | active |                                             |
| 1004  | fddinet-default    | active |                                             |
| 1005  | trnet-default      | active |                                             |
| SSP#  |                    |        |                                             |

En este resultado, puede ver que el SSP conoce las VLAN 2 a 4.

Hay métodos adicionales para verificar que VTP está operativo. Un método es cambiar el nombre de una VLAN en el servidor VTP y verificar que el cambio de nombre de VLAN se propaga a los clientes VTP. El número de revisión de la configuración de VTP también debe aumentar en uno.

Resolver problemas con la configuración

No se han proporcionado pasos para solucionar este problema de esta parte de la configuración.

Configuración de redes VLAN 802.1q en el MRP ICS 7750

MRP es el router entre VLAN para esta red. Utilice los comandos que se muestran aquí para configurar esto.

ICS 7750 MRP 802.1q

```
MRP>enable
Password:
MRP#configure terminal
Enter configuration commands, one per line. End with
CNTL/Z.
MRP(config)#interface FastEthernet0/0
MRP(config-if)#ip address 10.21.9.61 255.255.255.0
!--- Interface 0/0 is the Native VLAN interface that
uses untagged frames. !--- Do not configure 802.1q
encapsulation on it. MRP(config-if)#interface
FastEthernet0/0.1
MRP(config-if)#encapsulation dot10 2
MRP(config-if)#ip address 10.21.8.61 255.255.255.0
MRP(config-if) #no cdp enable
MRP(config-if)#interface FastEthernet0/0.2
MRP(config-if)#encapsulation dot10 3
MRP(config-if)#ip address 10.21.7.61 255.255.255.0
MRP(config-if) #no cdp enable
MRP(config-if)#interface FastEthernet0/0.3
MRP(config-if)#encapsulation dot10 4
MRP(config-if)#ip address 10.25.14.196 255.255.255.248
MRP(config-if) #no cdp enable
MRP(config-if)#exit
MRP(config)#exit
MRP#
```

### Verifique la Configuración

Esta sección proporciona información que puede utilizar para confirmar que su configuración está operativa.

La herramienta <u>Output Interpreter</u> (sólo para clientes registrados) permite utilizar algunos comandos "show" y ver un análisis del resultado de estos comandos.

Este es un ejemplo de resultado del comando show vlans.

```
MRP#show vlans
Virtual LAN ID: 1 (IEEE 802.1Q Encapsulation)
vLAN Trunk Interface: FastEthernet0/0
This is configured as Native VLAN for the following interface(s) :
FastEthernet0/0
Protocols Configured: Address:
                                 Received: Transmitted:
                      10.21.9.61 3664824 3660021
      ΙP
Virtual LAN ID: 2 (IEEE 802.1Q Encapsulation)
vLAN Trunk Interface: FastEthernet0/0.1
Protocols Configured: Address:
                                 Received: Transmitted:
      ΤP
                      10.21.8.61 3020581
                                          3116540
Virtual LAN ID: 3 (IEEE 802.1Q Encapsulation)
```

No se han proporcionado pasos para solucionar este problema de esta parte de la configuración.

# Configure el IP Routing Predeterminado en ICS 7750 MRP

Configure los parámetros de ruteo IP para configurar MRP como un gateway predeterminado viable para las redes IP remotas que pueden utilizar los sistemas extremos en la red local.

Una explicación detallada del IP Routing, los gateways predeterminados y los gateways de último recurso está fuera del alcance de este documento. La opción presentada en este documento es sólo una de las soluciones posibles para garantizar una conectividad de IP Routing adecuada. Para obtener más información sobre este tema, refiérase a <u>Configuración de un Gateway de</u> <u>Último Recurso Usando Comandos IP</u>.

En este diseño de red, los sistemas finales de la red local utilizan la dirección IP del MRP para la VLAN a la que están conectados como su gateway predeterminado. Por ejemplo, un dispositivo en la VLAN 3 tendrá 10.21.7.61 configurado como su gateway predeterminado. Si el tráfico IP está destinado a redes IP remotas, MRP reenvía el tráfico al otro router en el <u>diagrama de red</u> sobre VLAN 4.

Utilice los comandos que se muestran aquí para configurar esto.

| ICS 7750 MRP Default Network; Gateway de último      |
|------------------------------------------------------|
| recurso                                              |
|                                                      |
| MRP> <b>enable</b>                                   |
| Password:                                            |
| MRP#configure terminal                               |
| Enter configuration commands, one per line. End with |
| CNTL/Z.                                              |
| MRP(config)#                                         |
| MRP(config)# <b>ip classless</b>                     |
| <pre>MRP(config)#ip default-network 0.0.0.0</pre>    |
| MRP(config)#ip route 0.0.0.0 0.0.0.0 10.25.14.193    |
| MRP(config-if)# <b>exit</b>                          |
| MRP(config)# <b>exit</b>                             |
| MRP#                                                 |

## Verifique la Configuración

Esta sección proporciona información que puede utilizar para confirmar que su configuración está operativa.

La herramienta <u>Output Interpreter</u> (sólo para clientes registrados) permite utilizar algunos comandos "show" y ver un análisis del resultado de estos comandos.

Este es un ejemplo de resultado del comando show ip route.

```
MRP#show ip route
Codes: C - connected, S - static, I - IGRP, R - RIP, M - mobile, B - BGP
  D - EIGRP, EX - EIGRP external, O - OSPF, IA - OSPF inter area
  N1 - OSPF NSSA external type 1, N2 - OSPF NSSA external type 2
  E1 - OSPF external type 1, E2 - OSPF external type 2, E - EGP
   i - IS-IS, L1 - IS-IS level-1, L2 - IS-IS level-2, ia - IS-IS inter area
   * - candidate default, U - per-user static route, o - ODR
   P - periodic downloaded static route
Gateway of last resort is 10.25.14.193 to network 0.0.0.0
     10.0.0/8 is variably subnetted, 4 subnets, 2 masks
С
       10.21.9.0/24 is directly connected, FastEthernet0/0
С
       10.21.8.0/24 is directly connected, FastEthernet0/0.1
С
       10.21.7.0/24 is directly connected, FastEthernet0/0.3
```

C 10.25.14.192/29 is directly connected, FastEthernet0/0.2

S\* 0.0.0.0/0 [1/0] via 10.25.14.193

MRP#

En el resultado anterior puede ver que el gateway de último recurso es **10.25.14.193** a la red **0.0.0.0** y que el MRP tiene una ruta a **0.0.0.0** a través de la dirección IP **10.25.14.193**. Esta es la dirección IP del otro router en el <u>diagrama de red</u>.

Este es un ejemplo de resultado del comando ping ip\_address.

#### 3500XL#ping 10.21.9.61

Type escape sequence to abort. Sending 5, 100-byte ICMP Echos to 10.21.9.61, timeout is 2 seconds: !!!!! Success rate is 100 percent (5/5), round-trip min/avg/max = 1/2/5 ms

#### 3500XL#**ping 10.21.8.61**

Type escape sequence to abort. Sending 5, 100-byte ICMP Echos to 10.21.8.61, timeout is 2 seconds: !!!!! Success rate is 100 percent (5/5), round-trip min/avg/max = 1/2/5 ms

3500XL#ping 10.21.7.61

Type escape sequence to abort. Sending 5, 100-byte ICMP Echos to 10.21.7.61, timeout is 2 seconds: !!!!! Success rate is 100 percent (5/5), round-trip min/avg/max = 5/5/6 ms

#### 3500XL#ping 10.25.14.196

Type escape sequence to abort. Sending 5, 100-byte ICMP Echos to 10.25.14.196, timeout is 2 seconds: !!!!! Success rate is 100 percent (5/5), round-trip min/avg/max = 1/3/5 ms 3500XL# Type escape sequence to abort. Sending 5, 100-byte ICMP Echos to 10.25.14.196, timeout is 2 seconds: !!!!! Success rate is 100 percent (5/5), round-trip min/avg/max = 1/3/5 ms 3500XL#

En el resultado anterior puede ver que el switch 3500 puede hacer ping a cada una de las direcciones de subred asignadas a las VLAN en el MRP. 10.21.9.61 es la VLAN nativa (VLAN 1) que utiliza tramas sin etiqueta.

Resolver problemas con la configuración

No se han proporcionado pasos para solucionar este problema de esta parte de la configuración.

# Uso de ICSConfig en SM SPE para configurar el gateway predeterminado para las tarjetas del chasis

En esta tarea debe verificar y, si es necesario, cambiar el gateway predeterminado para las tarjetas del chasis.

- 1. Acceda a **Internet Explorer** en el SM SPE u otro dispositivo que tenga conectividad con el SM SPE.
- 2. Inicie ICSConfig e ingrese la url http://ip\_address/icsconfig.Se inicia el proceso CheckDiscovery.

| 🙋 Cisco I        | CS 7  | 700 System S    | ietup - discove | ery system ca   | ds - Microsof | t Internet Ex | plorer | _ 🗆 ×         |
|------------------|-------|-----------------|-----------------|-----------------|---------------|---------------|--------|---------------|
| Ele E            | dit   | View Favorit    | es Iools He     | elp             |               |               |        |               |
| 📙 🖙 Back         | . v . | ə - 🗵 😫         | 🖞 🔞 Sear        | ch 🔿 Favorite   | s 🔇 History   | 🛛 • 🖨         |        |               |
| A <u>d</u> dress | 🥭 h   | ttp://10.21.9.6 | 6/ICSConfig/Che | eckDiscovery.as | )             |               | •      | r @Go Links ≫ |
|                  |       |                 |                 |                 |               |               |        | A             |
|                  |       |                 |                 |                 |               |               |        |               |
|                  |       |                 |                 |                 |               |               |        |               |
|                  | Ple   | ase wait w      | hile ICS 775    | io is discove   | ring systen   | n cards (1    | 0%)    |               |
|                  | Dice  | ovoru ctati     | uc              |                 |               |               |        |               |
|                  | Slot  | Type            | IP              | Status          | Message       |               |        |               |
|                  | 1     | MRP300          | 10.21.9.61      | Detecting       |               |               |        |               |
|                  | 2     | SPE310          | 10.21.9.62      | Detecting       |               |               |        |               |
|                  | 3     | SPE310          | 10.21.9.63      | Detecting       |               |               |        |               |
|                  | 4     | SPE310          | 10.21.9.64      | Detecting       |               |               |        |               |
|                  | 5     | SPE310          | 10.21.9.65      | Detecting       |               |               |        |               |
|                  | 5     | SPE310*         | 10.21.9.66      | Detecting       |               |               |        |               |
|                  | /     | 33P             | 10.21.9.07      | Detecting       |               |               |        |               |
|                  |       |                 |                 |                 |               |               |        |               |
|                  |       |                 |                 |                 |               |               |        |               |
|                  |       |                 |                 |                 |               |               |        |               |
|                  |       |                 |                 |                 |               |               |        |               |
|                  |       |                 |                 |                 |               |               |        |               |
|                  |       |                 |                 |                 |               |               |        |               |
|                  |       |                 |                 |                 |               |               |        |               |
|                  |       |                 |                 |                 |               |               |        |               |
|                  |       |                 |                 |                 |               |               |        |               |
|                  |       |                 |                 |                 |               |               |        |               |
|                  |       |                 |                 |                 |               |               |        |               |
|                  |       |                 |                 |                 |               |               |        |               |
|                  |       |                 |                 |                 |               |               |        |               |
|                  |       |                 |                 |                 |               |               |        |               |
|                  |       |                 |                 |                 |               |               |        |               |
|                  |       |                 |                 |                 |               |               |        |               |
|                  |       |                 |                 |                 |               |               |        |               |
|                  |       |                 |                 |                 |               |               |        |               |
|                  |       |                 |                 |                 |               |               |        | <b>v</b>      |
| 🙋 Done           |       |                 |                 |                 |               |               | 🜏 Inte | rnet //       |

3. Cuando finalice el proceso CheckDiscovery, se le pedirá que haga clic en **Continuar con** ICSConfig.

| Ele Edit Yew Fgyorites Tools theb            PBack                                                                                                    | 🧧 Cisco I        | CS 77 | 700 System 9          | Setup - discove              | ery system   | cards - Microsoft | Internet Exp | lorer   |      | <u> ×</u> |
|----------------------------------------------------------------------------------------------------|------------------|-------|-----------------------|------------------------------|--------------|-------------------|--------------|---------|------|-----------|
| Pack       Pack       Pack | Ele E            | dit   | Vjew F <u>a</u> voril | tes <u>I</u> ools <u>H</u> e | elp          |                   |              |         |      |           |
| Address Attrip://10.21.9.66/ICSConfig/checkDiscovery.asp                                                                                                    | ] ← Back         | •     | ÷ • 🛛 🕻               | 🖞 🔞 Sear                     | ch 🕀 Favo    | rites (3)History  | B- 🖨         |         |      |           |
| Checking password completed, please continue with ICSConfig.  Discovery status  NMP9300 10.21.9.61 OK  S SPE310 10.21.9.63 OK  S SPE310 10.21.9.65 OK  S SPE310 10.21.9.65 OK  S SPE310 10.21.9.66 OK  S SPE310* 10.21.9.67 OK  Continue with ICSConfig  Continue with ICSConfig                                                                                                    | A <u>d</u> dress | ē ا   | ttp://10.21.9.6       | 66/ICSConfig/che             | ckDiscovery. | asp               |              | •       | ê Go | Links »   |
| Checking password completed, please continue with ICSConfig.         Discovery statu         Nmp3000       10.21.9.61       0K         3 SPE310       10.21.9.62       0K         3 SPE310       10.21.9.63       0K         5 SPE310       10.21.9.66       0K         5 SPE310       10.21.9.66       0K         7 SSP       10.21.9.66       0K         7 SSP       10.21.9.67       0K    Continue with ICSConfig                                                                                                    |                  |       |                       |                              |              |                   |              |         |      | ~         |
| Checking password completed, please continue with ICSConfig.         Discovery status         1       MRP300       10.21.9.61       MK         2       SPE310       10.21.9.62       K         3       SPE310       10.21.9.63       K         4       SPE310       10.21.9.65       K         5       SPE310       10.21.9.66       K         7       SSP       10.21.9.66       K         7       SSP       10.21.9.67       K    Continue with ICSConfig                                                                                                    |                  |       |                       |                              |              |                   |              |         |      |           |
| Enternative posserved completered, preserved number with restance.         Discovery status         1       MRP300       10.21.9.61       OK         2       SPE310       10.21.9.62       OK         3       SPE310       10.21.9.63       OK         4       SPE310       10.21.9.65       OK         5       SPE310       10.21.9.65       OK         6       SPE310*       10.21.9.66       OK         7       SSP       10.21.9.67       OK         7       SSP       10.21.9.67       OK         7       SSP       10.21.9.67       OK                                                                                                    |                  | Che   | cking nace            | word compl                   | atad niaa    | ce continue wi    | th ICSCoof   | 0       |      |           |
| Discovery status           Stat Type         IP         Status         Message           1         MRP300         10.21.9.61         OK           2         SPE310         10.21.9.63         OK           3         SPE310         10.21.9.65         OK           5         SPE310         10.21.9.65         OK           5         SPE310         10.21.9.66         OK           7         SSP         10.21.9.67         OK   Continue with ICSConfig                                                                                                    |                  | ene   | cking pass            | word compr                   | eceu, preu   | se continue m     | ur resconn   | y.      |      |           |
| 1       MRP300       10.21.9.61       OK         2       SPE310       10.21.9.62       OK         3       SPE310       10.21.9.64       OK         5       SPE310       10.21.9.65       OK         6       SPE310*       10.21.9.66       OK         7       SSP       10.21.9.66       OK         7       SSP       10.21.9.67       OK    Continue with ICSConfig                                                                                                    |                  | Disc  | overy stat            | us                           | Chature      | Maccago           |              |         | _    |           |
| 2 SPE310 10.21.9.62 OK<br>3 SPE310 10.21.9.63 OK<br>4 SPE310 10.21.9.64 OK<br>5 SPE310* 10.21.9.66 OK<br>7 SSP 10.21.9.67 OK<br>Continue with ICSConfig                                                                                                    |                  | 1     | MRD300                | 10.21.9.61                   | OK           | Message           |              |         |      |           |
| 3 SPE310 10.21.9.63 OK<br>4 SPE310 10.21.9.65 OK<br>5 SPE310 10.21.9.66 OK<br>7 SSP 10.21.9.67 OK<br>Continue with ICSConfig<br>✓ Interet                                                                                                    |                  | 2     | SPE310                | 10.21.9.62                   | OK           |                   |              |         |      |           |
|                                                                                                    |                  | 3     | SPE310                | 10.21.9.63                   | OK           |                   |              |         |      |           |
| S SPE310 10.21.9.65 OK<br>6 SPE310* 10.21.9.66 OK<br>7 SSP 10.21.9.67 OK<br>Continue with ICSConfig<br>€ Done                                                                                                    |                  | 4     | SPE310                | 10.21.9.64                   | OK           |                   |              |         |      |           |
| 6 SPE310* 10.21.9.66 OK<br>7 SSP 10.21.9.67 OK<br>Continue with ICSConfig                                                                                                    |                  | 5     | SPE310                | 10.21.9.65                   | OK           |                   |              |         |      |           |
| 7 SSP 10.21.9.67 OK<br>Continue with ICSConfig                                                                                                    |                  | 6     | SPE310*               | 10.21.9.66                   | OK           |                   |              |         |      |           |
| Continue with ICSConfig                                                                                                    |                  | 7     | SSP                   | 10.21.9.67                   | OK           |                   |              |         |      |           |
| Continue with ICSConfig                                                                                                    |                  |       |                       |                              |              |                   |              |         | _    |           |
| Tone                                                                                                    |                  |       |                       |                              |              | Cont              | inue with IC | SConfig |      |           |
| Tone                                                                                                    |                  |       |                       |                              |              |                   |              |         |      |           |
| Thereet                                                                                                    |                  |       |                       |                              |              |                   |              |         |      |           |
| Tone                                                                                                    |                  |       |                       |                              |              |                   |              |         |      |           |
| Tone Internet                                                                                                    |                  |       |                       |                              |              |                   |              |         |      |           |
| ▼ Done                                                                                                    |                  |       |                       |                              |              |                   |              |         |      |           |
| ▼ Done                                                                                                    |                  |       |                       |                              |              |                   |              |         |      |           |
| ▼ Done                                                                                                    |                  |       |                       |                              |              |                   |              |         |      |           |
| ▼ Done                                                                                                    |                  |       |                       |                              |              |                   |              |         |      |           |
| ▼<br>Done                                                                                                    |                  |       |                       |                              |              |                   |              |         |      |           |
| ✓ Done                                                                                                    |                  |       |                       |                              |              |                   |              |         |      |           |
| ✓ Done                                                                                                    |                  |       |                       |                              |              |                   |              |         |      |           |
| ₹ Done                                                                                                    |                  |       |                       |                              |              |                   |              |         |      |           |
| ₽ Done                                                                                                    |                  |       |                       |                              |              |                   |              |         |      |           |
| Done     Internet                                                                                                    |                  |       |                       |                              |              |                   |              |         |      |           |
| Done     Internet                                                                                                    |                  |       |                       |                              |              |                   |              |         |      |           |
| Done     Internet                                                                                                    |                  |       |                       |                              |              |                   |              |         |      |           |
| Done                                                                                                    |                  |       |                       |                              |              |                   |              |         |      | -         |
|                                                                                                    | 🙋 Done           |       |                       |                              |              |                   |              | Intern  | et   | 1         |

 Cuando aparezca el menú de configuración del sistema ICS 7700, haga clic en ICS 7700 System Setup.

| 🙋 ICS 7700 System  | Setup - Microsoft Internet Explorer                                                                                                    |         |      | _ 🗆 ×   |
|--------------------|----------------------------------------------------------------------------------------------------|---------|------|---------|
| Ele Edit Yew       | Favorites Iools Help                                                                                                    |         |      |         |
|                    | 🔘 🔁 🐔 🔞 Search 🕞 Favorites 🔇 History 🛛 🔂 🍎                                                                                                    |         |      |         |
| Address 🛃 http://1 | 0.21.9.66/ICSConfig/ICSSetupMain.asp                                                                                                    | •       | è Go | Links » |
|                    |                                                                                                    | _       |      |         |
| CISCO SYSTEMS      | ICS 7700 System Configuration                                                                                                    |         |      |         |
|                    | WARNING : Make sure that all Cisco ICS 7700 System<br>Manager sessions are closed before running the ICSConfig<br>application. In some cases, your browser may lose<br>connection to this ICS system as a result. |         |      |         |
|                    | <ul> <li>Select <u>ICS 7700 System Setup</u> if you want to change<br/>system settings such as IP addresses, SNMP<br/>community strings or passwords.</li> </ul>                                                  |         |      |         |
|                    | <ul> <li>Select <u>Shutdown/Restart</u> if you want to shutdown or<br/>restart individual system card, or shutdown the<br/>entire ICS System.</li> </ul>                                                          |         |      |         |
|                    | Copyright © 2000-2002 Cisco Systems, Inc. All Rights Reserved                                                                                                    |         |      |         |
|                    |                                                                                                    |         |      |         |
|                    |                                                                                                    |         |      |         |
|                    |                                                                                                    |         |      |         |
|                    |                                                                                                    |         |      |         |
|                    |                                                                                                    |         |      |         |
|                    |                                                                                                    |         |      |         |
| Downloading from s | ite: about:blank                                                                                                    | interne | t.   |         |

5. Aparece la pantalla Summary (Resumen) y muestra los parámetros actuales. Desplácese hasta la sección denominada Network Configuration-DNS and Gateway (Configuración de red - DNS y puerta de enlace). En este caso, el gateway predeterminado ya está configurado correctamente. El resto de esta tarea muestra cómo cambiar esta configuración si es necesario. Si el sistema ya está configurado correctamente, no es necesario que complete esta tarea. Haga clic en Cancelar y cierre todas las ventanas abiertas. Si necesita cambiar esta configuración, continúe con esta tarea. Haga clic en el enlace Network Configuration-DNS and Gateway

| Natural Configuration DNC and C      |                |            |
|--------------------------------------|----------------|------------|
| Field Name                           | Old Value      | New Value  |
| Primary DNS IP:                      | 10.21.9.66     | 10.21.9.66 |
| Secondary DNS IP(optional):          |                |            |
| Default Gateway IP:                  | 10.21.9.61     | 10.21.9.61 |
| Security Setup for all IOS-based (   | Cards          |            |
| Field Name                           | Old Value      | New Value  |
| Login Password:                      | *****          | *****      |
| Enable Password:                     | *****          | ****       |
| SNMP Security Setup for all system   | <u>m cards</u> |            |
| Field Name                           | Old Value      | New Value  |
| SNMP Read-only Community String:     | public         | public     |
| SNMP Read-write Community<br>String: | *****          | ****       |
| Security Setup for SPE Cards         |                |            |
| Field Name                           | Old Value      | New Value  |
| SPE Administrator Password           | ****           | ****       |

6. Cuando aparezca el menú para cambiar el gateway predeterminado, ingrese la dirección IP correcta y haga clic en **Continuar**.

| 🖉 Cisco ICS 7700 Syste                  | em Manager Setup - Microsoft Internet Explorer 📃 🗖                                      | ۱×          |
|-----------------------------------------|-----------------------------------------------------------------------------------------|-------------|
| Network Configur<br>On this page you sp | ration-DNS and Gateway<br>ecify DNS and default gateway information.                    | M S<br>luno |
|                                         | Primary DNS IP:(optional) 10.21.9.66<br>Secondary DNS IP:(optional)                     |             |
|                                         | Default Gateway IP: [10.21.9.61]                                                        |             |
|                                         | name lookup.<br>Default Gateway IP is the IP address to connect<br>the outside network. |             |
|                                         |                                                                                         |             |
|                                         | Continue Cancel Help                                                                    |             |

7. Cuando aparezca de nuevo la pantalla Summary (Resumen), haga clic en **Next** (Siguiente).

| you are satisfied, click <b>Next</b> to continu<br>nk to make additional changes. | e; otherwise, cli | ck on a    |  |  |
|-----------------------------------------------------------------------------------|-------------------|------------|--|--|
| Network Configuration-DNS and Gateway                                             |                   |            |  |  |
| Field Name                                                                        | Old Value         | New Value  |  |  |
| Primary DNS IP:                                                                   | 10.21.9.66        | 10.21.9.66 |  |  |
| Secondary DNS IP(optional):                                                       |                   |            |  |  |
| Default Gateway IP:                                                               | 10.21.9.61        | 10.21.9.61 |  |  |
| Security Setup for all IOS-based (                                                | ards 🛛            |            |  |  |
| Field Name                                                                        | Old Value         | New Value  |  |  |
| Login Password:                                                                   | *****             | ****       |  |  |
| Enable Password:                                                                  | ****              | ****       |  |  |
| SNMP Security Setup for all system cards                                          |                   |            |  |  |
| Field Name                                                                        | Old Value         | New Value  |  |  |
| SNMP Read-only Community String:                                                  | public            | public     |  |  |
| SNMP Read-write Community<br>String:                                              | ****              | ****       |  |  |
| Security Setup for SPE Cards                                                      |                   |            |  |  |
| Field Name                                                                        | Old Value         | New Value  |  |  |
| SPE Administrator Password:                                                       | ****              | ****       |  |  |

8. Cuando aparezca la pantalla Ready to Submit (Listo para enviar), haga clic en **Submit (Enviar)**.

# 🖉 Cisco ICS 7700 System Manager Setup - Microsoft Internet Explorer

- 🗆 ×

# Ready to Submit

Attention - You will lose the connection if you change the IP Address

CISCO SYSTEMS

|                    | Initial Setup has the necessary information and is<br>ready to submit your inputs to the Cisco ICS 7700<br>system.You must refresh your IP address (using<br>ipconfig.exe for Windows NT/Win98 or winipcfg.exe<br>for Window 95) or reboot your PC.<br>Click <b>Submit</b> to complete the initial setup process.<br>After rebooting, you can access the Cisco ICS 7700<br>System Manager by using the following URL:<br>http://10.21.9.66/ics |  |
|--------------------|----------------------------------------------------------------------------------------------------|--|
| Submit Cancel Help |                                                                                                    |  |

9. Espere hasta que se complete la pantalla Setup In Progress (Configuración en curso).

| Cisco ICS 7700 System Manager Setup - Microsoft Internet Explorer               | _ 🗆 ×         |
|---------------------------------------------------------------------------------|---------------|
| <b>Setup In Progress</b><br>This setup might take up to 20 minutes to complete. | CISCO SYSTEMS |
| Start processing, please wait                                                   |               |
|                                                                                 |               |
|                                                                                 |               |
|                                                                                 |               |
|                                                                                 |               |
|                                                                                 |               |
|                                                                                 |               |
|                                                                                 |               |
|                                                                                 |               |
|                                                                                 |               |
|                                                                                 |               |
|                                                                                 |               |

\*\*note: The submit process takes up to 20 minutes to complete.

10. Cuando se le solicite, haga clic en **Cerrar** ventana.

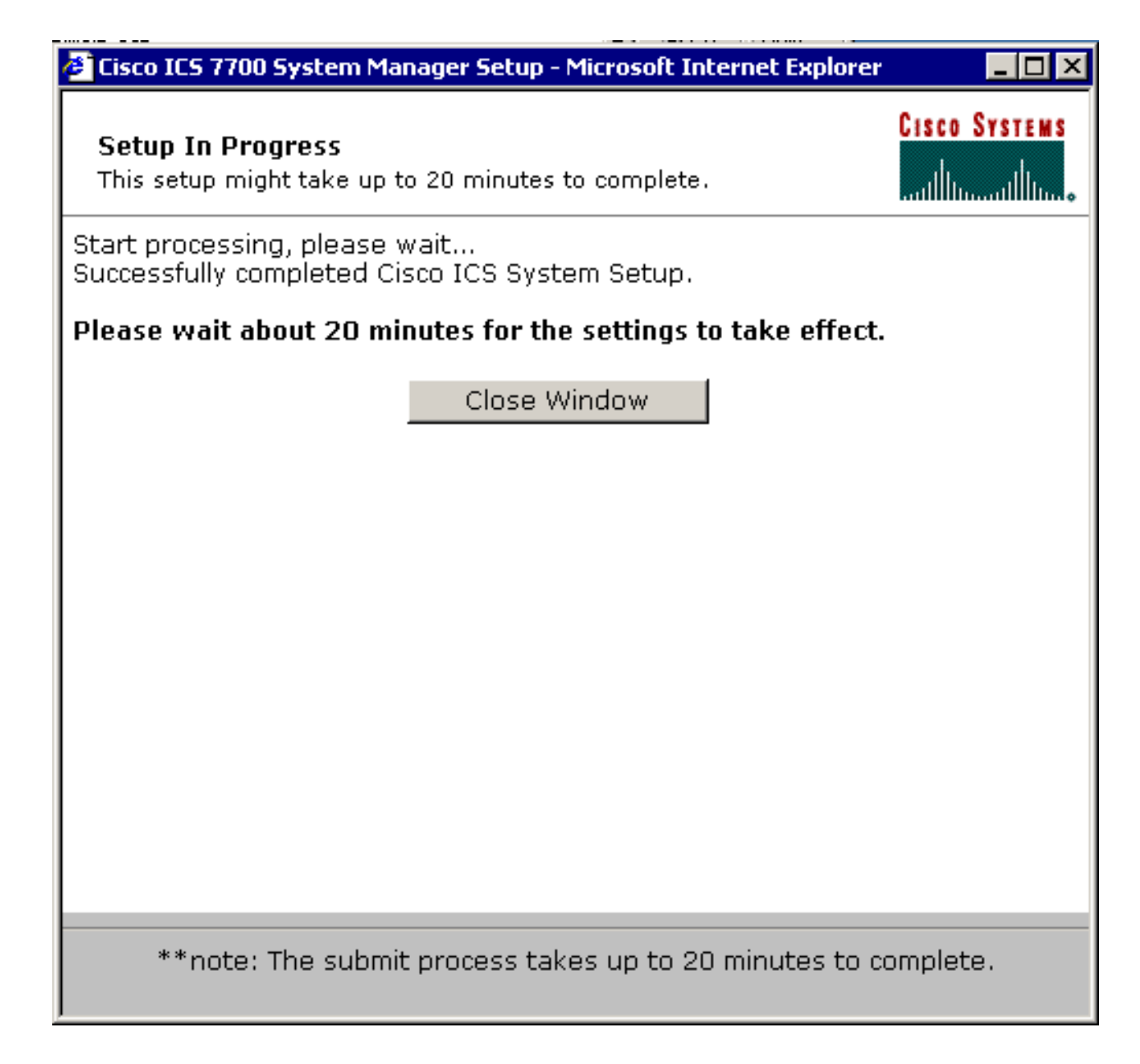

Verifique la Configuración

No hay pasos de verificación específicos para esta tarea. Vaya a la sección <u>Verificar</u> a continuación.

Resolver problemas con la configuración

No hay pasos específicos para resolver problemas de esta tarea. Vaya a la sección <u>Verificar</u> a continuación.

# **Verificación**

En esta sección encontrará información que puede utilizar para confirmar que su configuración esté funcionando correctamente.

La herramienta <u>Output Interpreter (sólo para clientes</u> <u>registrados</u>) permite utilizar algunos comandos "show" y ver un análisis del resultado de estos comandos.

Puede verificar que las tarjetas SPE pueden acceder a los sistemas extremos en las VLAN 2 a 4 con la ayuda del comando **ping** desde un mensaje DOS hasta hacer ping a las direcciones IP en el MRP para las otras VLAN.

- 1. Seleccione Inicio > Ejecutar > cmd [Intro] en la consola de cualquiera de los SPE.
- Haga ping en las direcciones IP del MRP. Nota: Debido a que los SPE están en la VLAN 1 (subred 10.21.9.0), no es necesario hacer ping a la interfaz de MRP para esta VLAN. Este paso se incluye a continuación para mostrar que el SPE puede acceder a todas las subredes de esta configuración. C:\>ping 10.21.9.61

```
Pinging 10.21.9.61 with 32 bytes of data:
Reply from 10.21.9.61: bytes=32 time<10ms TTL=255
Reply from 10.21.9.61: bytes=32 time=10ms TTL=255
Reply from 10.21.9.61: bytes=32 time=10ms TTL=255
Reply from 10.21.9.61: bytes=32 time=10ms TTL=255
Ping statistics for 10.21.9.61:
Packets: Sent = 4, Received = 4, Lost = 0 (0% loss),
Approximate round trip times in milli-seconds:
Minimum = Oms, Maximum = 10ms, Average = 7ms
C:\>ping 10.21.8.61
Pinging 10.21.8.61 with 32 bytes of data:
Reply from 10.21.8.61: bytes=32 time<10ms TTL=255
Reply from 10.21.8.61: bytes=32 time<10ms TTL=255
Reply from 10.21.8.61: bytes=32 time<10ms TTL=255
Reply from 10.21.8.61: bytes=32 time<10ms TTL=255
Ping statistics for 10.21.8.61:
Packets: Sent = 4, Received = 4, Lost = 0 (0% loss),
Approximate round trip times in milli-seconds:
Minimum = Oms, Maximum = Oms, Average = Oms
C:\>ping 10.21.7.61
Pinging 10.21.7.61 with 32 bytes of data:
Reply from 10.21.7.61: bytes=32 time<10ms TTL=255
Reply from 10.21.7.61: bytes=32 time<10ms TTL=255
Reply from 10.21.7.61: bytes=32 time<10ms TTL=255
Reply from 10.21.7.61: bytes=32 time<10ms TTL=255
Ping statistics for 10.21.7.61:
Packets: Sent = 4, Received = 4, Lost = 0 (0% loss),
Approximate round trip times in milli-seconds:
Minimum = Oms, Maximum = Oms, Average = Oms
C:\>ping 10.25.14.196
Pinging 10.25.14.196 with 32 bytes of data:
```

Reply from 10.25.14.196: bytes=32 time=10ms TTL=255 Reply from 10.25.14.196: bytes=32 time=10ms TTL=255 Reply from 10.25.14.196: bytes=32 time=10ms TTL=255 Reply from 10.25.14.196: bytes=32 time=10ms TTL=255

Ping statistics for 10.25.14.196:

```
Packets: Sent = 4, Received = 4, Lost = 0 (0% loss),
Approximate round trip times in milli-seconds:
Minimum = 10ms, Maximum = 10ms, Average = 10ms
C:\>ping 10.25.14.193
Pinging 10.25.14.193 with 32 bytes of data:
Reply from 10.25.14.193: bytes=32 time<10ms TTL=128
Reply from 10.25.14.193: bytes=32 time<10ms TTL=128
Reply from 10.25.14.193: bytes=32 time<10ms TTL=128
Reply from 10.25.14.193: bytes=32 time<10ms TTL=128
Ping statistics for 10.25.14.193:
Packets: Sent = 4, Received = 4, Lost = 0 (0% loss),
Approximate round trip times in milli-seconds:
Minimum = 0ms, Maximum = 0ms, Average = 0ms
C:\>
```

# **Troubleshoot**

La causa más común de los problemas de ruteo entre VLAN son los errores de configuración.

También es posible que haya rutas IP estáticas en los SPE que reemplacen la configuración de gateway predeterminada. Utilice el comando c: > **netstat -rn** en una indicación DOS en los SPE para verificar la tabla de ruteo actual. Elimine las rutas de conflicto e intente la prueba de nuevo. Si las rutas entran en conflicto, debe determinar cómo se crearon y evitar que vuelvan a ocurrir.

# Información Relacionada

- Notas de la versión 2.5.0 del software del sistema en Cisco ICS 7750
- Notas de la versión 2.6.0 del software del sistema en Cisco ICS 7750
- Página de Soporte de Virtual LANs/VLAN Trunking Protocol (VLAN/VTP)
- <u>Soporte de tecnología de voz</u>
- Soporte de Productos de Voice and Unified Communications
- Troubleshooting de Cisco IP Telephony
- Soporte Técnico y Documentación Cisco Systems